## 在SPA100系列的語音調配設定中配置韌體升級

### 目標

SPA100系列模擬電話介面卡中的韌體升級用於提高裝置的效能並保持裝置處於最新狀態。 本文檔的目的是解釋如何在SPA100系列模擬電話介面卡中配置韌體升級。

## 適用裝置

·SPA112 · SPA122

#### 軟體版本

·1.3.2-XU(014)

#### 軟體下載URL

<u>SPA100系列</u>

#### 韌體升級

步驟1.訪問思科網頁並下載最新的韌體版本。此檔案以.Zip檔案格式提供。

步驟2.登入到*Phone Adapter Configuration Utility*頁面,然後選擇**Administration > Firmware Upgrade**頁面開啟:

| Fi | rmware Upgrade                                              |
|----|-------------------------------------------------------------|
|    | Firmware Upgrade                                            |
| L  | Please select a file to upgrade: Choose File No file chosen |
| L  | Current firmware version: 1.3.2-XU (014)                    |
|    | Upgrade                                                     |

步驟3.按一下Choose File 以從電腦中選擇.Zip更新檔案。

步驟4.在.Zip檔案中按一下.bin

步驟5.按一下Upgrade。

韌體升級期間出現警告消息:

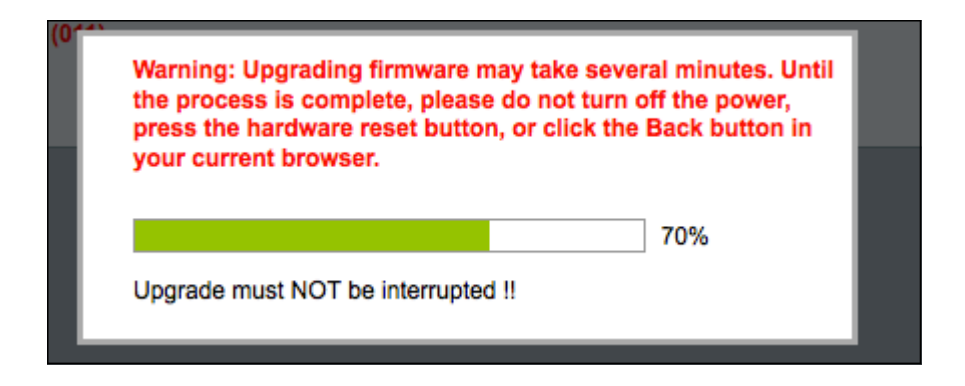

步驟6.韌體更新成功,並且出現一條消息,通知SPA122將重新啟動。

步驟7.將使用者傳送回Login頁面,該頁面需要username和password欄位。

步驟8.成功更新韌體後,登入到Phone Adapter Configuration Utility頁面,然後選擇Voice > Provisioning。Provisioning 頁面隨即開啟:

| Provisioning              |                      |                                           |       |  |
|---------------------------|----------------------|-------------------------------------------|-------|--|
| Configuration Profile     |                      |                                           |       |  |
| Provision Enable:         | yes 🔹                | Resync On Reset:                          | yes 🜲 |  |
| Resync Random Delay:      | 2                    | Resync At (HHmm):                         |       |  |
| Resync At Random Delay:   | 600                  | Resync Periodic:                          | 3600  |  |
| Resync Error Retry Delay: | 3600                 | Forced Resync Delay:                      | 14400 |  |
| Resync From SIP:          | yes 🔹                | Resync After Upgrade Attempt              | yes 🛊 |  |
| Resync Trigger 1:         |                      |                                           |       |  |
| Resync Trigger 2:         |                      |                                           |       |  |
| Resync Fails On FNF:      | yes 🛊                |                                           |       |  |
| Profile Rule:             | /spa\$PSN.cfg        |                                           |       |  |
| Profile Rule B:           |                      |                                           |       |  |
| Profile Rule C:           |                      |                                           |       |  |
| Profile Rule D:           |                      |                                           |       |  |
| Profile Name:             |                      | Profile Region:                           |       |  |
| Log Resync Request Msg:   | \$PN \$MAC Requestin | g resync \$SCHEME://\$SERVIP:\$PORT\$PATH |       |  |
| Submit Cancel             | Refresh              |                                           |       |  |

步驟9.向下滾動到Firmware Upgrade區域。

步驟10.從Upgrade Enable下拉選單中選擇「是」以啟用韌體升級操作。

| yes 🔻                                                                |                                                                                  |                                                                                                    |
|----------------------------------------------------------------------|----------------------------------------------------------------------------------|----------------------------------------------------------------------------------------------------|
| 3600                                                                 | Downgrade Rev Limit:                                                             |                                                                                                    |
|                                                                      |                                                                                  |                                                                                                    |
| \$PN \$MAC Requesting upgrade \$SCHEME://\$SERVIP:\$PORT\$PATH       |                                                                                  |                                                                                                    |
| \$PN \$MAC Successful upgrade \$SCHEME://\$SERVIP:\$PORT\$PATH \$ERR |                                                                                  |                                                                                                    |
| \$PN \$MAC Upgrade f                                                 | failed: \$ERR                                                                    |                                                                                                    |
|                                                                      |                                                                                  |                                                                                                    |
|                                                                      | Ves<br>3600<br>\$PN \$MAC Requestin<br>\$PN \$MAC Successf<br>\$PN \$MAC Upgrade | Ves   3600   Downgrade Rev Limit:   \$PN \$MAC Requesting upgrade \$SCHEME://\$SERVIP:\$PORT\$PATH   \$PN \$MAC Successful upgrade \$SCHEME://\$SERVIP:\$PORT\$PATH \$   \$PN \$MAC Upgrade failed: \$ERR |

#### 步驟11.在*升級錯誤重試延遲*欄位中輸入值,以在嘗試升級失敗的情況下設定重試間隔。預設 值為3600秒。

| Firmware Upgrade<br>Upgrade Enable: | yes 🔻                                                                |
|-------------------------------------|----------------------------------------------------------------------|
| Upgrade Error Retry Delay:          | 3600 Downgrade Rev Limit:                                            |
| Upgrade Rule:                       |                                                                      |
| Log Upgrade Request Msg:            | \$PN \$MAC Requesting upgrade \$SCHEME://\$SERVIP:\$PORT\$PATH       |
| Log Upgrade Success Msg:            | \$PN \$MAC Successful upgrade \$SCHEME://\$SERVIP:\$PORT\$PATH \$ERR |
| Log Upgrade Failure Msg:            | \$PN \$MAC Upgrade failed: \$ERR                                     |
| License Keys:                       |                                                                      |

# 步驟12.在「降級修訂版限*制」欄位中*輸入值。這會對韌體升級或降級期間的可接受版本號實施較低限制。預設設定為空。

| Firmware Upgrade           |                       |                                                    |  |
|----------------------------|-----------------------|----------------------------------------------------|--|
| Upgrade Enable:            | yes 👻                 |                                                    |  |
| Upgrade Error Retry Delay: | 3600                  | Downgrade Rev Limit: 60                            |  |
| Upgrade Rule:              | https://www.SPA.com/a | admin                                              |  |
| Log Upgrade Request Msg:   | \$PN \$MAC Requesti   | ng upgrade \$SCHEME://\$SERVIP:\$PORT\$PATH        |  |
| Log Upgrade Success Msg:   | \$PN \$MAC Success    | ful upgrade \$SCHEME://\$SERVIP:\$PORT\$PATH \$ERR |  |
| Log Upgrade Failure Msg:   | \$PN \$MAC Upgrade    | failed: \$ERR                                      |  |
| License Keys:              |                       |                                                    |  |

#### **注意:**為了完成韌體升級操作, 韌體版本應大於或等於此欄位。

步驟13.在Upgrade Rule欄位中輸入值。此引數定義升級條件和關聯的韌體URL。預設設定為空。

| Jpgrade Enable:            | yes 💌                  |                                            |       |
|----------------------------|------------------------|--------------------------------------------|-------|
| Upgrade Error Retry Delay: | 3600                   | Downgrade Rev Limit:                       | 60    |
| Upgrade Rule:              | https://www.SPA.com/ac | dmin                                       |       |
| Log Upgrade Request Msg:   | \$PN \$MAC Requestin   | g upgrade \$SCHEME://\$SERVIP:\$PORT\$PATH | ł     |
| Log Upgrade Success Msg:   | \$PN \$MAC Successfu   | I upgrade \$SCHEME://\$SERVIP:\$PORT\$PATH | \$ERR |
| Log Upgrade Failure Msg:   | \$PN \$MAC Upgrade fa  | ailed: \$ERR                               |       |
| License Kevs:              |                        |                                            |       |

步驟14.為Log Upgrade Request Msg 欄位輸入值。這是韌體升級嘗試開始時發出的系統日誌 消息。

| Firmware Upgrade           |                                                                      |                                              |    |
|----------------------------|----------------------------------------------------------------------|----------------------------------------------|----|
| Opgrade Enable.            | yes 🕈                                                                | _                                            |    |
| Upgrade Error Retry Delay: | 3600                                                                 | Downgrade Rev Limit:                         | 60 |
| Upgrade Rule:              | https://www.SPA.com/                                                 | admin                                        |    |
| Log Upgrade Request Msg:   | \$PN \$MAC Request                                                   | ing upgrade \$SCHEME://\$SERVIP:\$PORT\$PATH | +  |
| Log Upgrade Success Msg:   | \$PN \$MAC Successful upgrade \$SCHEME://\$SERVIP:\$PORT\$PATH \$ERR |                                              |    |
| Log Upgrade Failure Msg:   | \$PN \$MAC Upgrade                                                   | failed: \$ERR                                |    |
| License Keys:              |                                                                      |                                              |    |

步驟15.為Log Upgrade Success Msg欄位輸入值。這是韌體升級嘗試成功完成後發出的系統 日誌消息。

| Jpgrade Enable:            | yes 👻                                                                                      |                                             |    |  |
|----------------------------|--------------------------------------------------------------------------------------------|---------------------------------------------|----|--|
| Upgrade Error Retry Delay: | 3600                                                                                       | Downgrade Rev Limit:                        | 60 |  |
| Upgrade Rule:              | https://www.SPA.com/a                                                                      | Idmin                                       |    |  |
| Log Upgrade Request Msg:   | \$PN \$MAC Requesti                                                                        | ng upgrade \$SCHEME://\$SERVIP:\$PORT\$PATH | ł  |  |
| Log Upgrade Success Msg:   | Jpgrade Success Msg: (\$PN \$MAC Successful upgrade \$SCHEME://\$SERVIP:\$PORT\$PATH \$ERR |                                             |    |  |
| Log Upgrade Failure Msg:   | \$PN \$MAC Upgrade failed: \$ERR                                                           |                                             |    |  |
| License Keys:              |                                                                                            |                                             |    |  |

步驟16.輸入Log Upgrade Failure Msg欄位的值。這是韌體升級嘗試失敗後發出的系統日誌消息。

| Firmware Upgrade           |                                                                |                                             |       |
|----------------------------|----------------------------------------------------------------|---------------------------------------------|-------|
| Upgrade Enable:            | yes 🔻                                                          |                                             |       |
| Upgrade Error Retry Delay: | 3600                                                           | Downgrade Rev Limit:                        | 60    |
| Upgrade Rule:              | https://www.SPA.com/ac                                         | dmin                                        |       |
| Log Upgrade Request Msg:   | \$PN \$MAC Requesting upgrade \$SCHEME://\$SERVIP:\$PORT\$PATH |                                             |       |
| Log Upgrade Success Msg:   | \$PN \$MAC Successfu                                           | Il upgrade \$SCHEME://\$SERVIP:\$PORT\$PATH | \$ERR |
| Log Upgrade Failure Msg:   | \$PN \$MAC Upgrade f                                           | ailed: \$ERR                                |       |
| License Keys:              |                                                                |                                             |       |

步驟17. SPA100系列ATA當前未使用License Keys欄位。

步驟18.按一下Submit以儲存設定。